Students should use their SIS accounts to register for courses. They should consult with their academic advisor regarding course selection prior to registering for courses.

- 1. To add a course, log into your SIS account and select the student tab.
- 2. Once the tab is expanded, you will select "Registration".
- 3. The "Registration box will expand further to allow you to select "Add or Drop Classes" (If this does not default to the term you would like to add courses to, you can use the "Select Term" link to change the term).

(Your screen may look slightly different than the screen below)

| Home > Student > Registration |                                                                                         |                                                                                                    |                                                                                                    |                                                                                            |
|-------------------------------|-----------------------------------------------------------------------------------------|----------------------------------------------------------------------------------------------------|----------------------------------------------------------------------------------------------------|--------------------------------------------------------------------------------------------|
| Personal Information Student  |                                                                                         |                                                                                                    |                                                                                                    |                                                                                            |
| C                             | Registration<br>Register for classes<br>Add/drop classes<br>Display your class schedule | Student Records<br>View your holds<br>View grades<br>View/request transcripts<br>View advisor<br>View Degree Audit<br>View/request enrollment<br>verification | Student Account<br>View account charges<br>View and Pay Account<br>Ernroll in installment plan<br>View holds<br>Enroll/manage Electronic<br>Refunds<br>Obtain tax information | <ul> <li>Admissions<br/>Apply for Admission or Review<br/>Existing Applications</li> </ul> |
|                               | <ul> <li>Select Term</li> </ul>                                                         | Add or Drop Classes                                                                                                    | Look Up Cl                                                                                                    | asses                                                                                      |
|                               | <ul> <li>Week at a Glance</li> </ul>                                                    | <ul> <li>Student Detail Schede</li> </ul>                                                                                                    | ule Concise St                                                                                                    | udent Schedule                                                                             |
|                               | <ul> <li>My Advisor</li> </ul>                                                          |                                                                                                    |                                                                                                    |                                                                                            |

4. (a) If you know the CRNs for the course(s) you would like to register for, you can enter them into the blank boxes across the middle of the screen. You will click "Submit Changes" when they have all been entered.

(b) If you do not know the CRNs for the course(s) you would like to register for, you can click on "Look Up Classes to Add". You will select the course using the checkbox next to it and click "Register".

| how > A do of Drop Classes  Cucre numbers have changed. If yoo have been entolled into a certificate or degree program, we strongly recommend that you contact your Advisor prior to completing the on-line course registration process to ensure that the courses align with your program. Cick Here for Yoo Regulated to Descend the descended with you ray does any combination of febts to annow your search, but you must select at least one Subject. Select Class Search when your selection is completing that the scontary by reported to the certificate or degree program, we strongly recommend that you contact your selection agency. Take sages to any combination of febts to annow your search, but you must select at least one Subject. Select Class Search when your selection is completing that must you contain the program of how transphere (CSDH). Line flacatably oblgated for ALL certis related to the registrated coursely. Upon a dop or infidianul, is approxemant, the spectram and the strong or example. The strong or example is the strong or example in the strong or example in the strong or example in the strong or example in the strong or example in the strong or example in the strong or example in the strong or example in the strong or example in the strong or example. The there and enter that we constrong or example in the strong or example in the strong or ex  | of brop v                                                                   | Classes                                                                                                    |                                                                                                    |                                                                            |                                                                                |                                                                               |                                                                                |                                                                               |                                                                            |                                                                                        |
|----------------------------------------------------------------------------------------------------|-----------------------------------------------------------------------------|----------------------------------------------------------------------------------------------------|----------------------------------------------------------------------------------------------------|----------------------------------------------------------------------------|--------------------------------------------------------------------------------|-------------------------------------------------------------------------------|--------------------------------------------------------------------------------|-------------------------------------------------------------------------------|----------------------------------------------------------------------------|----------------------------------------------------------------------------------------|
| Concernences have changed. If yoo have been enrolled into a certificate or degree program, we storely recommend that you contact your Adviser prior to completing the on-line course registration process to ensure that the courses align with your program. Concernences Concernences Concernence | Home > Add or Dr                                                            | op Classes                                                                                                 |                                                                                                    |                                                                            |                                                                                |                                                                               |                                                                                |                                                                               |                                                                            |                                                                                        |
| Carce numbers have changed. If you have been enrolled into a certificate or degree program, we strongly recommend that you contact your Advisor prior to competing the on-line course registration process to ensure that the courses align with your program. Carce the for Whe Registration process to ensure that the courses align with your program. Carce the for Whe Registration process to ensure that the courses align with your program. Carce the for Whe Registration process to ensure that the courses align with your program. Carce the for Whe Registration process to ensure that the courses align with your program. Carce the for Whe Registration process to ensure that the courses align with your program. Carce the for Whe Registration process the for Registration process to ensure that the courses align with your program. Carce the for Whe Registration process the for Registration process to ensure the courses align with your program. Carce the for Whe Registration process the for Registration process to ensure that the courses align with your program. Carce the second of the for Registration process the college courses within the Community Colege System of New Hampshee (College colect an genery, which may be based on a proceeding of an anxioty of State and align and down and second ensure and use of the fore the second of the colege to produce a 100% That form. The colege is the college to produce align and the course ensure the college to produce align and the course ensure the college to produce align and the course ensure the college to produce align and the course ensure the college to produce align and the course ensure the college to produce align and the course ensure the college to produce align and the course ensure the college to produce align and the course ensure the college to produce align and the course ensure the college to produce align and the course ensure the college to produce align and the course ensure the college to produce align and the colege and the course ensure the college to produce   |                                                                             |                                                                                                    |                                                                                                    |                                                                            |                                                                                |                                                                               |                                                                                |                                                                               |                                                                            |                                                                                        |
| Calculate for the Registration Decision: Use search the class schedule: You may choose any combination of fields to narrow your search, by you must select all test one Subject. Class Schedule than you selection is approprint builty any concess within the Community College System of New Hampshering Colleges and solid security classes and solid as specification agency. Lass agrees to any for the set search and subject all test and subject all test  | Course numbers hav                                                          | ve changed. If you have been e                                                                             | enrolled into a certificate or degre                                                                      | e program, we strongly recomm                                              | end that you contact your Advis                                                | or prior to completing the on-lin                                             | e course registration process to                                               | ensure that the courses align wit                                             | h your program.                                                            |                                                                                        |
|                                                                                                    | Click Here for Web Re                                                       | egistration Directions                                                                                     |                                                                                                    |                                                                            |                                                                                |                                                                               |                                                                                |                                                                               |                                                                            |                                                                                        |
| Is gee that by registering for courses within the Community College System of New Hampshire (CCSNH), I and fnancially obligated for ALL costs related to the registered course(s). Upon a drog or withdrawal, I agree that I will be responsible for all charges as noded in the student catality and handbook. If writer understand that If d in a presentage of the debt up to a maximum of 35%, and all additional costs and expenses, including any protested check fees, court fing or accentral balance. If we can additional costs and expenses, including any protested check fees, court fing or accentral balance. If we can additional costs and expenses, including any protested check fees, court fing or accentral balance. If we can additional costs and expenses, including any protested check fees, court fing or accentral balance. If we can additional costs and expenses, including any protested check fees, court fing or accentral balance. If we can additional costs and expenses, including any protested check fees, court fing or accentral balance. If we can additional costs and expenses, including any protested check fees, court fing or accentral balance. If we can additional costs and expenses, including any protested check fees, court fing or accentral balance were for the security numbers and vial of the security numbers and vial of the security numbers and vial of the security numbers and vial of the security numbers and vial of the security numbers and vial of the security numbers and vial of the security numbers and vial of the security numbers and vial of the security numbers and vial balance. If the security numbers and vial balance were code requires the college to protice a 100%. Find of the landows are applicable protices. If the accentral balance were for the security numbers and vial balance were for the security numbers and vial balance were for the security numbers and vial balance were for the security numbers and vial balance. If the security numbers are advial balance were for the security numbers and vial balan | Use the selection opti                                                      | ions to search the class schedule                                                                          | e. You may choose any combination                                                                         | of fields to narrow your search, bu                                        | t you must select at least one Sub                                             | ject. Select Class Search when yo                                             | ir selection is complete.                                                      |                                                                               |                                                                            |                                                                                        |
| For complance purposes, the Community College System of New Hampshire and its Colleges collect names and social security numbers from all students attending the college, Erce cample, the Internal Revenue Code requires the college to produce a 1096. Tax from. The college's use of social security numbers will be limited to legit excites due dilgence to protect the security of the student's social security number and will not disclose it to anyone outside the college, Erce cample, the Internal Revenue Code requires the college to produce a 1096. Tax from. The college's use of social security numbers will be limited to legit excites due dilgence to protect the security of the student's social security numbers and will not disclose it to anyone outside the college, Erce at authorized by foderal or statile taw or applicable policies.  Turing Rates  Turing Rates  Turing Rat      | I agree that by registe<br>payment in full, my ac<br>reasonable attorney's  | ring for courses within the Comr<br>count may be reported to the cre<br>fees, which will add significant c | nunity College System of New Hamp<br>edit bureau and/or turned over to an<br>costs to my account balance. | shire (CCSNH), I am financially of<br>outside collection agency. I also a  | bligated for ALL costs related to the<br>gree to pay for the fees of any colle | e registered course(s). Upon a dro<br>ection agency, which may be base        | o or withdrawal, I agree that I will be<br>I on a percentage of the debt up to | responsible for all charges as note<br>a maximum of 35%, and all additio      | ed in the student catalog and handb<br>nal costs and expenses, including a | ook. I further understand that if I do not<br>ny protested check fees, court filing co |
| Students who officially withdraw from the collego or an individual course by the end of the fourteenth (14b) calendar day file semester will receive a 100% refund date will be the first business day following the weekend or holdzy. Exception: students in courses that meet for two weeks or fewer must drop by the end of the first day of the semester will receive a 100% refund date will be the first business day following the weekend or holdzy. Exception: students in courses that meet for two weeks or fewer must drop by the end of the first day of the semester will receive a 100% refund date will be the first business day following the weekend or holdzy. Exception: students in courses that meet for two weeks or fewer must drop by the end of the first day of the course by the end of the first day of the semester will receive a 100% refund date will be the first business day following the weekend or holdzy. Exception: students in courses that meet for two weeks or fewer must drop by the end of the first day of the course by the end of the first day of the semester will receive a 100% refund date will be the first business day following the weekend or holdzy. Exception: students in courses that meet for two weeks or fewer must drop by the end of the first day of the course by the end of the first day of the course by | *For compliance purp<br>educational purposes                                | oses, the Community College Sy<br>. The college will exercise due di                                       | stem of New Hampshire and its Col<br>ligence to protect the security of the                               | eges collect names and social set<br>student's social security number a    | curity numbers from all students at<br>and will not disclose it to anyone ou   | tending the college. For example, t<br>itside the college, except as autho    | he Internal Revenue Code requires<br>ized by federal or state laws or app      | the college to produce a 1098-T ta<br>licable policies.                       | x form. The college's use of social s                                      | ecurity numbers will be limited to legit                                               |
| TUTION RATES: In-State Students Rate is \$215 per credit (plus applicable fees)* Theve England Regional Students Program Rate is \$233 per credit. Out-of-State and International Students Rate is \$460 per credit.                                                                                                    | Students who officially<br>designated start of the<br>order to get a 100% p | y withdraw from the college or ar<br>e alternative semester to withdra<br>efund.                           | individual course by the end of the<br>w for a full refund. If the seventh or f                           | fourteenth (14th) calendar day of t<br>ourteenth calendar day falls on a v | he semester will receive a 100% n<br>veekend or holiday, the drop refun        | efund of tuition, less non-refundabi<br>d date will be the first business day | e fees. Students in classes that mee<br>following the weekend or holiday. E    | et in a format shorter than the tradit<br>Exception: students in courses that | ional semester (15-16 weeks) will h<br>meet for two weeks or fewer must o  | ave seven (7) calendar days from the<br>frop by the end of the first day of the c      |
| In-State Students Program Rate is 5215 per credit (plus applicable fees)*  *New England Regional Students Program Rate is 5323 per credit. Out-of-State and International Students Rate is 5400 per credit.  d Classes Worksheet  Name Reset  International Reset International Class Options  Registration Fee Assessment Code Up Classes To Add                                                                                                    | TUITION RATES:                                                              |                                                                                                    |                                                                                                    |                                                                            |                                                                                |                                                                               |                                                                                |                                                                               |                                                                            |                                                                                        |
| **We England Regional Students Program Rate is \$323 per credit. Out-of-State and International Students Rate is \$400 per credit.         d Classes Worksheet         Name         National Changes         Reset         lew Holds • Change Class Options • Registration Fee Assessment                                                                                                    | In-State Students Rat                                                       | e is \$215 per credit (plus applica                                                                        | ble fees)."                                                                                               |                                                                            |                                                                                |                                                                               |                                                                                |                                                                               |                                                                            |                                                                                        |
| d Classes Worksheet                                                                                                    | *New England Regior                                                         | nal Students Program Rate is \$3                                                                           | 23 per credit. Out-of-State and Interr                                                                    | ational Students Rate is \$490 per                                         | credit.                                                                        |                                                                               |                                                                                |                                                                               |                                                                            |                                                                                        |
| Ns                                                                                                    | d Classes Worksh                                                            | eet                                                                                                    |                                                                                                    |                                                                            |                                                                                |                                                                               |                                                                                |                                                                               |                                                                            |                                                                                        |
| Submit Changes Reset                                                                                                    | Ns                                                                          |                                                                                                    |                                                                                                    |                                                                            |                                                                                |                                                                               |                                                                                |                                                                               |                                                                            |                                                                                        |
| Submit Changes Reset                                                                                                    | コノ                                                                          |                                                                                                    |                                                                                                    |                                                                            |                                                                                |                                                                               |                                                                                |                                                                               |                                                                            |                                                                                        |
| View Holds   Change Class Options  Registration Fee Assessment  Look Up Classes To Add                                                                                                    | Submit Changes                                                              | Reset                                                                                                    |                                                                                                    | _                                                                          |                                                                                |                                                                               |                                                                                |                                                                               |                                                                            |                                                                                        |
|                                                                                                    | lew Holds  Change                                                           | e Class Options  Registration                                                                              | on Fee Assessment 🔹 Look Up C                                                                             | lasses To Add                                                              |                                                                                |                                                                               |                                                                                |                                                                               |                                                                            |                                                                                        |
|                                                                                                    |                                                                             |                                                                                                    |                                                                                                    |                                                                            |                                                                                |                                                                               |                                                                                |                                                                               |                                                                            |                                                                                        |